## SIEMENS海南省海口市西门子变频器、驱动、PLC(授权)一级代理 商——西门子华南总代理

| 产品名称 | SIEMENS海南省海口市西门子变频器、驱动、PL<br>C(授权)一级代理商——西门子华南总代理 |
|------|---------------------------------------------------|
| 公司名称 | 广东湘恒智能科技有限公司                                      |
| 价格   | .00/件                                             |
| 规格参数 | 西门子代理商:变频器<br>西门子总代理:伺服电机<br>西门子一级代理商:触摸屏         |
| 公司地址 | 惠州大亚湾澳头石化大道中480号太东天地花园2<br>栋二单元9层01号房             |
| 联系电话 | 15903418770 15915421161                           |

## 产品详情

一、如何确定屏的型号

请确认你使用的屏是精智(Comfort)系列屏。可以检查屏背面的标牌,通过型号和订货号确认。

常见的精智(Comfort)屏订货号前几个字母都是6AV2124-XXXXX-XXXX

二、Profibus 方式下载(CP5711)

下载电缆

使用西门子的正版电缆PC Adapter还有CP卡(例如CP5611, CP5711)等,都可以通过Profibus方式给精智(Comfort)屏屏做下载。

在这里我们用CP5711(订货号:6GK1571-1AA00)为例,告诉大家Profibus方式下载该怎么做。CP5611通过 MPI电缆(订货号:6ES7 901-0BF00-0AA0)或者Profibus电缆+DP总线连接器,接到屏下面的9针口上。 屏上电后,进入Windows CE 操作系统,将自动显示Start Center。单击"Settings"按钮打开设置界面。

在 "Settings "中双击 "Transfer " 打开 "Transfer Settings " 对话框。

在"General"选项卡中进行传送设置:

- 1、选中"Automatic"。
- 2、选择"PROFIBUS"。
- 3、单击 "Properties" 按钮进行参数设置。

## 参数设置:

- 1、地址,输入操作屏地址为1。
- 2、传输率,输入操作屏波特率为1.5 Mbits\s。
- 3、最高站地址,设置为31。
- 4、配置文为 DP。
- 5、单击"OK"确认设置。

参数设置完成后关闭设置界面,单击最初"Start Center"界面中的"Transfer"按钮,将屏切换为传输模式,屏上面会显示"Connecting to host..."这段英文,屏上的设置就完成了。

电脑上的设置

在电脑的操作系统中点击"开始"菜单,打开"控制面板"选项。

在控制面板中,选中 "Set PG/PC Interface(设置 PG/PC接口)",双击打开。

在 "Access Point of the Application (应用程序访问点)"的下拉列表中选择 "S7ONLINE (STEP7)",在 "Interface Parameter Assignment Used (为使用的接口分配参数)"中选择 "CP5711.PROFIBUS.1",然后单击右侧的 "Properties(属性)"按钮,打开对话框。

参数设置:

勾选 PG/PC is the only master on the bus

地址,输入地址为0。

传输率,输入波特率为1.5 Mbps。

最高站地址,设置为31。

配置文,选择DP。

单击"OK"确认设置。

注意:Profibus网络上的所有设备的波特率保持一致,站地址不要重复。CP5711 具备网络诊断功能,完成 上述设置后单击"OK"按钮,然后可点击"Diagnostics"(诊断)按钮进行网络诊断。

单击"Test"按钮,显示"OK"表明CP5711工作正常;点击"Read"按钮,在"Bus Nodes" 中可以看到Profibus网络中的所有节点,0表示CP5711,1表示屏,这里能看到屏的节点,表明Profibus通 信已经建立。如果无法看到屏的节点信息,那么可能的原因有:

1、屏没有切换到传送模式;

2、屏的 Profibus 通信参数设置错误,检查地址和传输率设置;

3、电缆故障;

4、与网络中的其他设备Profibus地址发生冲突。

博途(Portal)软件中参数设置

在博途软件中,打开需要下载的项目文件,双击设备组态,选中精智(Comfort)屏的MPI/DP 接口,在属性窗口中,选择接口类型"PROFIBUS",地址"1",然后点击添加新子网。

双击设备和网络,并选中精智(Comfort)屏的Profibus网络连线,最高Profibus地址选择"31",传输率选择"1.5Mbps",标识号选择"DP"

在项目树中选中设备,点击工具栏中下载图标,或点击菜单"在线"> "下载到设备"。当第一次下载项目到操作屏时,"扩展的下载到设备"对话框会自动弹出。

注意:这个话框在之后的下载中将不会弹出,下载会自动选择上次的参数设定进行。如果希望更改下载 参数设定,则可以通过单击菜单"在线>扩展的下载到设备"来打开对话框以进行重新设定。

选择 PG/PC 接口的类型为 "PROFIBUS ", PG/PC 接口 "CP5711",接口/子网的连接选择之前创建的子网 "PROFIBUS\_1",选择完成后,点击开始搜索,软件将以该接口对设备进行扫描,如参数设置及硬件 连接正确,将在数秒钟后扫描结束,此时"下载"按钮不是灰色可以选择,单击该按钮进行项目下载, 下载预览窗口将会自动弹出。

注意:如果 CP5711 没有被计算机正确识别,在 PG/PC 接口的类型中将不能选择 Profibus,此时请检查 CP5711 的硬件连接及驱动安装。

下载之前,软件将会对项目进行编译,只有编译无错后才可进行下载,如发现编译错误请将错误排除后 再次进行下载操作。如果项目中有组态用户管理和配方,需要选择"全部覆盖",然后单击"下载"按 钮来完成操作屏的项目下载。